# ANALISIS PERANCANGAN DAN IMPLEMENTASI *FIREWALL* DAN *TRAFFIC FILTERING* MENGGUNAKAN CISCO ROUTER

Alfin Hikmaturokhman<sup>1,2)</sup>, Adnan Purwanto<sup>2)</sup>, Rendy Munadi<sup>1)</sup>

<sup>1</sup> Program Pasca Sarjana IT Telkom Bandung Jl. Telekomunikasi, Terusan Buah Batu, Jawa Barat (40257)
<sup>2</sup> Akademi Telkom Sandhy Putra Purwokerto, Jl DI Panjaitan No 128 Purwokerto Jateng .
e-mail : alfin\_h21@yahoo.com , mc\_pwt@yahoo.com , rnd@ittelkom.ac.id

### Abstrak

Cisco Router adalah peralatan utama yang banyak digunakan pada Jaringan Area Luas atau Wide Area Network (WAN). Dengan Cisco Router, informasi dapat diteruskan ke alamat yang berjauhan dan berada di jaringan komputer yang berlainan. Cisco router mempunyai salah satu fungsi yang dapat digunakan sebagai traffic filtering yang apabila diimplementasikan lebih lanjut maka akan menjadi sebuah firewall. Untuk membantu meningkatkan pengamanan suatu jaringan yang ada pada suatu perusahaan/instansi dengan cara yang mudah sehingga jaringan pada suatu perusahaan dapat terlindungi dari ancaman-ancaman yang bersifat merusak, menginfeksi data-data komputer penting di perusahaan tersebut dengan memanfaatkan fungsi dari Cisco Router 1721 series yaitu fungsi Access List. Hasil dari penelitian ini adalah Extended access listyang diterapkan pada Router-router pada jaringan akan membantu menentukan alamat sumber dan tujuan serta protocol dan nomer port yang mengidentifikasikan aplikasi. Dengan menggunakan Aceess List tipe ini akan lebih efisien memperbolehkan user mengakses dan menghentikan pengaksesan host tertentu. **Keywords: Firewall, Router, Access list, Cisco** 

#### **1. PENDAHULUAN**

Di suatu instansi atau perusahaan pastinya banyak sekelompok orang yang menghendaki pengambilan data secara illegal ataupun perusakan jaringan pada perusahaan tertentu. Oleh karena itu dibutuhkan suatu penangkal yang dapat melindungi data ataupun dokumen penting, dikenalah *firewall* dan juga *traffic filtering*. *Firewall* sendiri mengandung pengertian sebagai "pos pemeriksa" yang mengevaluasi trafik-trafik yang keluar dan masuk diantara jaringan *internet* atau privat dengan dunia luar, mengizinkan trafik-trafik tertentu dan memblok yang lainnya.

Tanpa *firewall*, semua komputer berpeluang untuk diakses siapapun dari *internet*. Seseorang yang mengetahui *address* komputer tersebut dapat dengan leluasa mengakses *Telnet* atau menyerang jaringan dengan trafik-trafik yang sifatnya merusak. Dengan adanya *firewall*, keadaannya akan berbeda. seseorang dapat menentukan *rule* keamanan (*security rule*) yang "menuntut" kepatuhan *user* manapun.

Sedangkan *trafic filtering* tidak lain merupakan sebuah teknik untuk mengontrol trafik-trafik yang di*forward* ke dan dari sebuah jaringan melintasi *router*. Fungsi ini melibatkan perancangan *policy-policy* keamanan. Pada implementasinya *traffic filtering* ini akan di rancang untuk membentuk *environment firewall*.

Dengan adanya implementasi dan perancangan *firewall* dan *traffic filtering* adalah untuk meningkatkan pengamanan suatu jaringan yang ada pada suatu perusahaan/instansi dengan cara yang mudah dengan memanfaatkan fungsi dari *Cisco Router* 1721 *series*.

#### 2. METODE PENELITIAN

Penelitian yang dilakukan dengan cara mensimulasikanya terlebih dahulu menggunakan Packet Tracer kemudian membangun jaringan real yang terdiri dari 3 Router Cisco Router 1721 series beserta server dan workstation.

#### A. Firewall

*Firewall* atau tembok-api adalah sebuah sistem atau perangkat yang mengizinkan lalu lintas jaringan yang dianggap aman untuk melaluinya dan mencegah lalu lintas jaringan yang tidak aman. Umumnya, sebuah tembok-api diterapkan dalam sebuah mesin terdedikasi, yang berjalan pada pintu gerbang (*gateway*) antara jaringan lokal dan jaringan lainnya. Tembok-api umumnya juga digunakan untuk mengontrol akses terhadap siapa saja yang memiliki akses terhadap jaringan pribadi dari pihak luar.

Parameter proteksi

- a. IP address
- b. Domain Name
- c. Protokol
- d. Port

# B. Pengenalan Cisco Router

Cisco Router adalah peralatan utama yang banyak digunakan pada Jaringan Area Luas atau Wide Area Network (WAN). Dengan Cisco Router, informasi dapat diteruskan ke alamat yang berjauhan dan berada di jaringan komputer yang berlainan

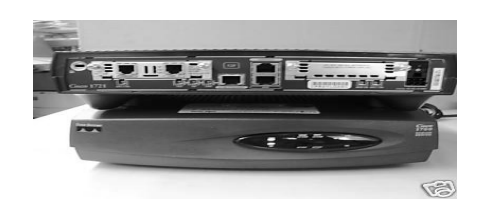

Gambar 1 Cisco router 1721

# C. Cisco IOS

*Cisco* IOS (*Internetwork Operating System*), yaitu suatu sistem operasi yang berfungsi untuk mengatur dan mengkonfigurasi *Cisco Router*. Seperti sistem operasi *DOS* untuk komputer, *Cisco* IOS menggunakan perintah baris (*command line*) untuk menjalankan suatu perintah.

# D. Tingkat Akses

1. User EXEC Mode

Tingkatan pertama yang dimasuki setelah berhubungan dengan *router*, ditandai oleh **Router> prompt**. 2. *Privileged* EXEC *Mode* 

Dengan mengetikkan perintah *enable* dari *user* EXEC*mode* yang ditandai dengan **Router#prompt**. Pada tingkat *privileged mode* ini konfigurasi-konfigurasi *router* dapat diperiksa dan juga bisa masuk ke *global configuration mode*.

3. Global Configuration Mode

Pada tingkat ini, hampir semua ragam konfigurasi *router* dapat diolah. Cara masuk ke konfigurasi *global* yaitu dengan mengetikkan perintah *configuration terminal* atau *config t* dari **router#prompt**.

4. Interface Configuration Mode Interface configuration mode adalah suatu mode yang digunakan untuk mengkonfigurasikan suatu interface tertentu.

# E. TCP/IP dan Model DoD<sup>[5]</sup>

Pada dasarnya model Dod adalah versi pemadatan model OSI, yang terdiri dari 4 dan bukan tujuh layer, yaitu :

- a. Layer Application
- b. Layer Host-to-Host
- c. Layer Internet
- d. Layer Network Access

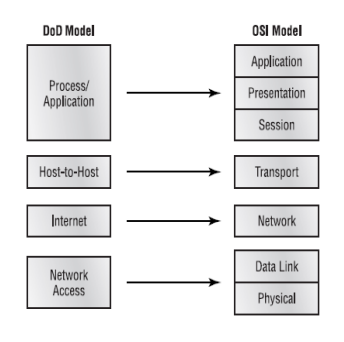

Gambar 2 Model DoD dan OSI

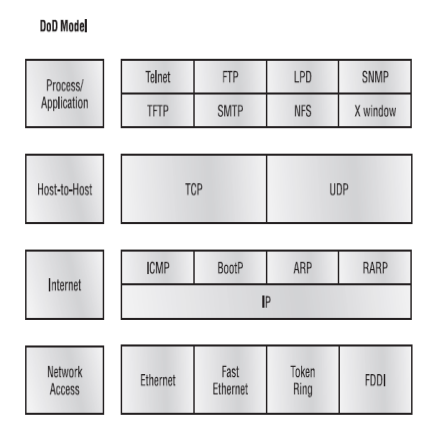

Gambar 3 Protocol TCP/IP

# F. Pemberian IP Address

Pada LAN umumnya peralatan komputer berada di dalam satu jaringan yang sama. Sedangkan pada WAN, peralatan komputer tersebut berada di dalam jaringan atau *subnet* yang berbeda-beda dan bahkan dengan menggunakan protokol yang berbeda-beda pula. Agar paket-paket data dari jaringan lokal dapat disampaikan ke jaringan lain, perlu menggunakan *router* karena *hub* tidak mampu untuk meneruskan paket-paket ke jaringan yang berbeda-beda.

*Router* meneruskan paket-paket berdasarkan atas alamat-alamat logika (IP *Address*) yang diperolehnya. Sebelum *router* dapat berhubungan satu dengan yang lain dalam jaringan WAN, *interface* dari *router* yang akan dihubungkan tersebut harus diberi IP *Address static*, yang merupakan alamat yang digunakan oleh *router* untuk meneruskan paket-paket. Pada penelitian ini digunakan IP *address* yang digunakan bertipe IPv4.

Tabel 1 Porsi kelas-kelas IPv4<sup>[1]</sup>

|         | 8 bit   | 8 bit   | 8 bit   | 8 bit |
|---------|---------|---------|---------|-------|
| Kelas A | Network | Host    | Host    | Host  |
| Kelas B | Network | Network | Host    | Host  |
| Kelas C | Network | Network | Network | Host  |

### Subnet mask

Agar perencanaan alamat subnet bekerja, semua mesin jaringan harus tahu bagian mana dari alamat *host* yang akan digunakan sebagai alamat *subnet*. *Subnet mask* adalah sebuah nilai 32-*bit* yang memungkinkan penerima paket IP membedakan bagian *ID* (identifikasi) *network* dari sebuah alamat IP dengan bagian ID *host* dari alamat IP tersebut.

Tabel 2 Pembagian network dan host address berdasarkan subnet mask default [1]

| Kelas | Format             | Default Subnet |
|-------|--------------------|----------------|
| А     | Net.Node.Node.Node | 255.0.0.0      |
| В     | Net.Net.Node.Node  | 255.255.0.0    |
| С     | Net.Net.Net.Node   | 255.255.255.0  |

# G. Protocol routing<sup>[5]</sup>

Supaya suatu paket dapat mencapai tujuannya, diperlukan suatu peralatan untuk mengatur paket-paket tersebut agar mencapai tujuannya dengan jalan yang tersingkat. Untuk itu digunakan *router* yang fungsi utamanya adalah untuk menentukan jalur dan meneruskan paket-paket dari suatu jaringan ke jaringan lain. Agar *router* dapat mengetahui bagaimana meneruskan paket-paket ke alamat yang dituju dengan menggunakan jalur yang baik, *router* menggunakan peta atau tabel *routing* 

# Routing Information Protocol (RIP)

RIP (*Routing Information Protocol*) adalah *routing protocol* yang termasuk jenis *distance* vektor. RIP menggunakan jumlah lompatan (*hop count*) sebagai *metric* dengan 15 *hop* maksimum. Jadi *hop-count* yang ke-16 tidak dapat tercapai dan *router* akan memberikan pesan *error*? *destination is unreachable*? (tujuan tidak tercapai).

# H. Access list (ACL)<sup>[5]</sup>

*Cisco Router* mengunakan metode yang disebut "*packet filter*" untuk mengatur akses lalulintas data melewati *router*. Paket-paket data yang datang ke *router* difilter (disaring) untuk menentukan paket data mana yang akan ditolak dan paket data mana yang akan diteruskan ke suatu alamat jaringan (*network address*) atau ke suatu alamat komputer (*host address*) tertentu. Metode paket filter yang dipakai oleh *Cisco Router* menggunakan daftar akses yang berfungsi sebagai berikut <sup>[5]</sup>:

- a. Setiap paket data yang diterima oleh *router* dicocokkan dengan isi daftar akses yang diterapkan pada *router interface* baris per baris
- b. Bila ditemukan suatu baris yang cocok, maka paket data tersebut diteruskan atau ditolak berdasarkan perintah dari baris tersebut
- c. Jika tidak ada baris yang cocok, perlu diketahui bahwa semua daftar *access list* jika dibuat, secara otomatis akan diakhiri dengan perintah *?implicit deny?* yang berarti jika ijin tidak disebutkan secara khusus dalam daftar akses maka paket akan ditolak.
- 1. Daftar Akses IP Extended<sup>[5]</sup>

Daftar Akses IP *Extended* (*Extended* IP *Access list*) lebih rumit dan memiliki lebih banyak parameter yang dapat diatur antara lain: alamat pengirim (source *address*), alamat penerima (destination *address*), *port number*, dan protokol seperti dibawah ini:

Router(config)#access-list <nomer daftar akses IP extended> <permit/deny> <protocol> <source address> <wildcard mask> <destination address> <wildcard mask> <operator> <information port> Lalu diterapkan pada interface yang digunakan, perintahnya adalah

### Router(config)#<interface yang digunakan>

Router (config)#IP access-group <nomer daftar akses IP extended> <in/out>

# 3. HASIL DAN PEMBAHASAN

# A. Implementasi firewall dan traffic filtering

### 1. Setting IP address komputer.

Agar komputer dapat diakses dari komputer lain maupun dari *Router* maka perlu diberi IP *Address*. IP *address* disini berfungsi sebagai alamat dari suatu *device* baik itu alamat sumber maupun digunakan alamat tujuan. Konfigurasi IP *address* pada komputer langkah-langkahnya adalah sebagai berikut :

a. Pilih *Setting > network conection > Properties*. Maka akan keluar tampilan seperti gambar 4. Pilih *Internet Protocol* (TCP/IP) lalu *Properties* untuk masuk ke pengaturan selanjutnya.

b. Setelah pilih menu propertis maka selanjutnya akan tampil Internet Protocol (TCP/IP) Properties.

| eneral                                                              |                                                                                 | General Authentication Advanced                                                                             |
|---------------------------------------------------------------------|---------------------------------------------------------------------------------|----------------------------------------------------------------------------------------------------|
| /ou can get IP settings assigned<br>his canability. Otherwise you n | automatically if your network supports<br>eed to ask your network administrator | Connect using:                                                                                              |
| or the appropriate IP settings.                                     |                                                                                 | Realtek RTL8139 Family PCI Fast Et!                                                                         |
| Obtain an IP address auton                                          | natically                                                                       | This connection uses the following items:                                                                   |
| O Use the following IP addres                                       | 55:                                                                             | S Client for Microsoft Networks                                                                             |
| IP address:                                                         | 192.168.10.1                                                                    | Cheffel for Microsoft Networks     Pile and Printer Sharing for Microsoft Networks     Oos Packet Scheduler |
| S <u>u</u> bn <del>et</del> mask:                                   | 255 . 255 . 255 . O                                                             | Internet Protocol (TCP/IP)                                                                                  |
| Default gateway:                                                    | 192.168.10.4                                                                    |                                                                                                    |
| Obtain DNS conver address                                           | nut an at is a list                                                             | Install Uninstall Properties                                                                                |
| - Obtain Divis server address                                       | automatically                                                                   | Description                                                                                                 |
| Ose the following DNS served                                        | er addresses:                                                                   | Transmission Control Protocol/Internet Protocol. The default                                                |
| Preferred DNS server:                                               | · · ·                                                                           | wide area network protocol that provides communication<br>across diverse interconnected networks.           |
| Alternate DNS server:                                               | and the second second                                                           |                                                                                                    |
|                                                                     | Adganced                                                                        | ✓ Notify <u>me</u> when this connection has limited or no connectivity                                      |
|                                                                     |                                                                                 |                                                                                                    |

Gambar 5 Internet protocol (TCP/IP) properties.

Gambar 4 LAN properties

### 2. Setting Router

Mengkonfigurasi Router

*Router* tidak mempunyai layar monitor untuk berinteraksi dengan *network administrator*, oleh karena itu, kita membutuhkan sebuah *PC* untuk men-*setup* sebuah *Router*. *PC* tersebut harus disambungkan ke *Router* tersebut dengan salah satu dari cara berikut:

- 1. Melalui Console port
- 2. Melalui Auxilary Port
- 3. Melalui Telnet

Pada perancangan penelitian ini hanya menggunakan *Console port* dalam mengkonfigurasi *Router*. Men-konfigurasi *Router* melalui *port Console* 

Console port adalah sebuah port pada Router yang disediakan untuk menghubungkan Router tersebut pada "dunia luar". Sebuah kabel Roll Over dibutuhkan untuk menghubungkan Serial Interfacepada PC dan Console port pada Router tersebut. Setelah Router terhubung dengan PC, Router dapat dikonfigurasi dengan menjalankan aplikasi HyperTerminal dari PC.

a. Konfigurasi hostname dan Interface fastethernet 0.

Untuk *Setting hostname* dan *Interface* masuk ke *mode previledge*. langkah-langkahnya adalah sebagai berikut :

1. masuk ke mode previledge dengan cara ketik "enable", setelah itu ketik hostname untuk memberi nama dari Router yang digunakan dan untuk interfacenya seperti pada gambar 6. konfigurasi interface fastethernet 0 dengan IP address 192.168.10.4. Perintah "no shut" digunakan untuk mengaktifkan interface fastethernet tersebut.

|                                                                                                    | 😪 router 1 - HyperTerminal                                                                                                    |
|----------------------------------------------------------------------------------------------------|----------------------------------------------------------------------------------------------------|
| er folker i en ryper terminat                                                                                                    | He Edt Yew Gall Iransfer Help                                                                                                    |
| 0 # 2 \$ 0 B B                                                                                                    | ටළ වෙරී ටට බ්                                                                                                    |
| Router con0 is now available                                                                                                    | Semarang con0 is now available                                                                                                    |
| Press RETURN to get started.                                                                                                    | Press RETURN to get started.                                                                                                    |
| Router>en<br>RouterYen<br>RouterConfiguration commands, one per line. End with CNTL/Z.<br>RouterConfigUMistrates<br>SemarangConfigUMistrates 192.168.10.4 255.255.255.0<br>SemarangConfiguitMistrates 192.168.10.4 255.255.0<br>SemarangConfiguitMistrates<br>SemarangConfiguitMistrates<br>Amar 118:49:11.151: %LINER-3-UPDOWN: Interface FastEthernet0, changed state to<br>up<br>when 1 110:49:15.347: %LINEPROT0-5-UPDOWN: Line protocol on Interface FastEthern<br>e10. changed state to up_ | Semarang>en<br>Semarang>en<br>Enter configuratin commands, one per line. End with CNTL/Z.<br>Semarang(config)Minterface serial8<br>Semarang(config)Minterfaces 192.168.20.1 255.255.255.0<br>Semarang(config:1)Mip adurt<br>Semarang(config:1)Mip adurt<br>Semarang(config:1)Mix 3-HPODOWN: Interface Serial0, changed state to up<br>+Mar 1 10:52.27.79: %LINEPROID-5-UPDOWN: Line protocol on Interface Serial0, c<br>hanged state to up_ |
| Connected 0.05:04 Auto detect 9600 BHI-1 SOROLL CAPS NUM Cepture Print echo                                                                                                    | Connected 0.07/08 Auto detect 9600 049-1 SCROLL CAPS NUM Cepture Print echo                                                                                                    |

Gambar 6 Konfigurasi Interface Fastetherne Gambar 7 Konfigurasi interface serial 0

- 2. Konfigurasi *Interface serial* 0 dengan IP address 192.168.20.1. perintah "no shut" digunakan untuk mengaktifkan *Interface*.
- 3. Konfigurasi *password* dan koneksi *Telnet* dengan *password* akatel. *Username* digunakan untuk akses ke *telnet* dengan *password* cisco. *Line vty* 0 4 digunakan untuk *setting* koneksi *telnet*

| 🗣 router 1 - HyperTerminal                                                                                                    | 🕼 router1 - HyperTerminal                                                                                                    |
|----------------------------------------------------------------------------------------------------|----------------------------------------------------------------------------------------------------|
| Ele Edit Yew Gal Iransfer Help                                                                                                    | Ele Edt Yew Gal Iransfer Heb                                                                                                    |
| D# 95 = D #                                                                                                    | L 🖉 🖉 3. 4 B 🖻                                                                                                    |
| Press RETURN to get started.                                                                                                    |                                                                                                    |
|                                                                                                    | Semarang con0 is now available                                                                                                    |
|                                                                                                    | Press RETURN to get started.                                                                                                    |
| Sewarang/en<br>Sewarang/conft<br>Enter configuration commands, one per line. End with CNTL/Z.<br>Sewarang(config)Wesname advatel password cisco<br>Sewarang(config)Wisername advatel password cisco<br>Sewarang(config)Wisername advatel password cisco | Semarang>en<br>SemarangHconf t<br>Enter configuration comwands, one per line. End with CNTL/Z.<br>Semarang(config)#router.Jmnetwork 192, 168, 10, 0<br>Semarang(config-router]Hnetwork 192, 168, 20, 0<br>Semarang(config-router)Hetwork 192, 168, 20, 0<br>Semarang(config)# |
| Connected 02251 Auto detect 9600 8N+1 SCHOLL CAPS NUM Cupture Print edu                                                                                                    | Connected 0:18:00 Auto detect 9600 8:4-1 SCHOLL CAPS NUM Capture Print otho                                                                                                    |

Gambar 8 Konfigurasi password dan koneksi Telnet Gambar 9 Konfigurasi RIP

4. Konfigurasi *Routing protocol. Routing Protocol* yang digunakan adalah *dynamic Routing* dengan jenis RIP (*Routing Information Protocols*). Untuk langkah-langkahnya adalah seperti pada gambar 9. Router rip adalah perintah yang digunakan untuk konfigurasi RIP. Selanjutnya network yang terhubung dari router ke jaringannya adalah 192.168.10.0 dan 192.168.20.

5. Setting Access-List

Access-List yang digunakan adalah Extended Access-List. Langkah-langkah konfigurasinya adalah seperti pada gambar 10. Perintah pada gambar 10 menunjukkan bahwa Access list yang digunakan adalah extended access list dapat dilihat dari nomer rangenya yaitu 101 bertujuan menolak host 192.168.10.1 untuk mengakses telnet (23) ke host 192.168.20.2.

- 1. Perintah selanjutnya dengan nomer *range* 101 bertujuan menolak *host* 192.168.10.1 untuk mengakses http (80) ke *host* 192.168.30.2.
- 2. Permit IP any any menunjukkan pengijinan akses ke telnet dan http selain host 192.168.10.1
- 3. Access list tersebut diterapkan pada Interface F0

|                                                                                                    | 🗣 router 3 - HyperTerminal                                                                                                    |
|----------------------------------------------------------------------------------------------------|----------------------------------------------------------------------------------------------------|
| 🗣 router1 - HyperTerminal                                                                                                    | Ele Edit Yew Gal Iransfer Help                                                                                                    |
| Ele Edit View Gall Transfer Help                                                                                                    | L 🖉 🖇 🖏 🛱                                                                                                    |
| U # 9 3 10 B B                                                                                                    | [ · · · · · · · · · · · · · · · · · · ·                                                                                                    |
| Press RETURN to get started.                                                                                                    | Press RETURN to get started.                                                                                                    |
| Semarang>en<br>Password:<br>SemarangMconf t<br>Enter configuration commands, one per line. End with CNIL/2.<br>Enter configuration commands, one per line. End with CNIL/2.<br>SemarangConfigN# 101 demy tcp host 192.168.01. host 192.168.30.2 eq 23<br>SemarangConfigN# 101 permit ip any any<br>SemarangConfigN# 101 permit ip any any<br>SemarangConfigN# 101 permit ip any any<br>SemarangConfigN# 101 permit ip any any<br>SemarangConfigN# 101 permit ip any any<br>SemarangConfigN# 101 permit ip any any<br>SemarangConfigN# 101 permit ip any any | Pekalongan>en<br>Passoword:<br>Pekalongan#sh ip route<br>Codes: C - connected, S - static, R - RIP, M - mobile, B - B6P<br>D - EIGMP, EX - EIGMP external, D - OSPF, IA - OSPF inter area<br>M I - OSPF HSSR external type 1, R - OSPF MSSR external type 2<br>E1 - OSPF external type 1, Z - OSPF external type 2<br>i - IS-IS sum area. • - candidate default, U - per-user static route<br>o - ODR, P - periodic downloaded static route<br>Gateway of last resort is not set<br>R 192, I63, 30, 0/24 (120/11 via 192, I68, 40, 1, 00:00:10, Serial0<br>C 192, I68, 30, 0/24 is directly connected, Serial0<br>C 192, I63, 30, 0/24 is directly connected, FastEthernet0<br>Pekalongan# |
| Connected 1:08:27 Auto detect 9600 8-N-1 SCROLL CAPS NUM Capture Print echo                                                                                                    | Connected 0:40:43 Auto detect 9600 844-1 SCROLL CAPS NUM Capture Print eduo                                                                                                    |

Gambar 10 Konfigurasi Extended ACL

Gambar 11 Menampilkan *routing* ip yang digunakan

#### B. Analisis cara kerja sistem perancangan

Setelah mengkonfigurasi seluruh *device* yang digunakan sekarang saatnya menganalisis cara kerja dari sistem perancangan inplementasi *firewall* dan *Traffic Filtering* Adapun IP *address* dari masing-masing *device* ditunjukkan pada tabel 3.

| . Interface                 |                |              | Subpat Mask  |               |
|-----------------------------|----------------|--------------|--------------|---------------|
| Device                      | FastEthernet 0 | Serial 0     | Serial 1     | Sublict Mask  |
| <i>PC</i> 1                 | 192.168.10.1   |              |              | 255.255.255.0 |
| <i>PC</i> 5                 | 192.168.50.1   |              |              | 255.255.255.0 |
| PC Server                   | 192.168.30.2   |              |              | 255.255.255.0 |
| <i>Router</i><br>Semarang   | 192.168.10.4   | 192.168.20.1 |              | 255.255.225.0 |
| <i>Router</i><br>Jakarta    | 192.168.30.4   | 192.168.40.1 | 192.168.20.2 | 255.255.255.0 |
| <i>Router</i><br>Pekalongan | 192.168.50.4   | 192.168.40.2 |              | 255.255.255.0 |

Tabel 3 IP address masing-masing device

Setelah IP address tersebut diterapkan pada semua device tidak semua device dapat terhubung hanya device yang mempunyai IP address dalam jaringan yang sejenis saja yang dapat terhubung. Oleh karena itu, digunakanlah salah satu fungsi dari IOS Router yang berguna menghubungkan jaringan yang berbeda jaringan yaitu RIP (Routing Information Protocols). Cara kerja dari RIP itu sendiri adalah sebagai berikut :

- 1. RIP merupakan sebuah *Routing Protocol* jenis *distance-vector*. *Protocol distance vector* menemukan jalur terbaik ke sebuah *remote* dengan menilai jarak. *Route* dengan hop yang paling sedikit menujukan *network* yang dituju akan menjadi *Route* terbaik.
- 2. RIP secara *default* memilki sebuah nilai jumlah hop maksimum yang diijinkan yaitu 15, yang berarti nilai 16 dianggap tidak terjangkau.
- 3. RIP v1 menggunakan hanya *classful Routing*, yang berarti semua alat di *network* harus menggunakan *subnet mask* yang sama.
- 4. RIP tidak bekerja berdasarkan kecepatan, melainkan berdasarkan jumalh hop minimum.

Untuk lebih memahami RIP perhatikan contoh tabel Routing dibawah ini (diambil dari Router Pekalongan) :

Ketikkan perintah sh IP Route pada mode previledge, maka akan tampilannya seperti gambar 11.

Pada gambar 11 dapat dianalisa bahwa pada *Routing table* yang telah dibentuk pada *Router* Pekalongan memiliki entri menggunakan kode R dan C. Kode C berarti *network* terhubung secara langsung (*direcly connection*). Kode R berarti bahwa *network* menambahkan secara dinamis menggunakan *Routing Protocol* RIP. Angka [120/1] adalah *administrative distance* dari *Route* (120) bersama dengan jumlah hop ke *network* tersebut (1 hop).

*Administrative distance* digunakan untuk mengukur apa yang disebut *trustworthiness* (tingkat kepercayaan) dari informasi *Routing. Router* yang memiliki AD terendah maka itu yang akan dimasukkan di *Routing tabel*.

Setelah *Router* satu dengan yang lain dapat berkomunikasi dengan baik maka selanjutnya adalah melakukan pembatasan akses dari sebuah paket data. Pembatasan akses ini dikenal dengan istilah *Traffic Filtering* yang apabila diimplementasikan lebih lanjut maka akan menjadi sebuah *firewall*. Sesuai dengan skenario yang telah dibuat yaitu

- a. Menolak host PC 1, menolak host PC 5, untuk mengakses Telnet pada Router Jakarta
- b. Menolak host PC 1, menolak host PC 5, untuk mengakses http pada Server Jakarta

c. Mengijinkan yang lainnya untuk mengakses pada Telnet dan http pada Router dan Server Jakarta.

Untuk *Traffic Filtering* digunakan salah satu fitur IOS *Router* yaitu *Access-List. Access-List* yang digunakan disini adalah ACL jenis *Extended* ACL.

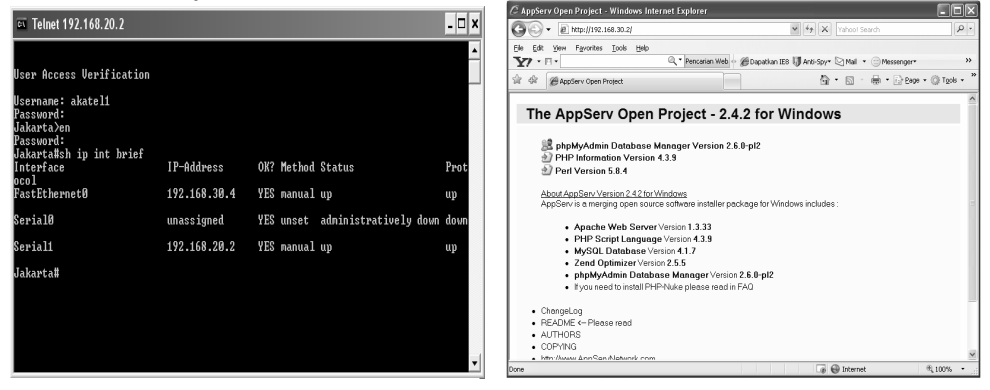

Gambar 12 Akses telnet ke router jakarta

Gambar 13 Akses http ke computer server

Gambar 12 dan 13 menunjukkan bahwa *Telnet* ke *Router* Jakarta dari *Router* semarang dan akses *http* ke komputer *Server* berhasil. Untuk dapat menjalin koneksi *Telnet* sebelumnya harus di *Setting* terlebih dahulu *line vty*, serta isi semua IP *address* pada masing-masing *device*. Sebelum dipasang atau diterapkan *Extended* ACL maka koneksi akan berjalan dengan baik. Apabila sebuah *Router* dapat mengakses *Telnet* maka *Router* tersebut dapat merusak serta mematikan sistem yang ada pada sebuah *Router* dimana *Router* tersebut berperan sebagai *gateway* di suatu jaringan. oleh karena itulah sebaiknya diterapkan *Extended* ACL. Setelah diterapkannya *access list* maka hasilnya akan seperti pada gambar 14 dan 15.

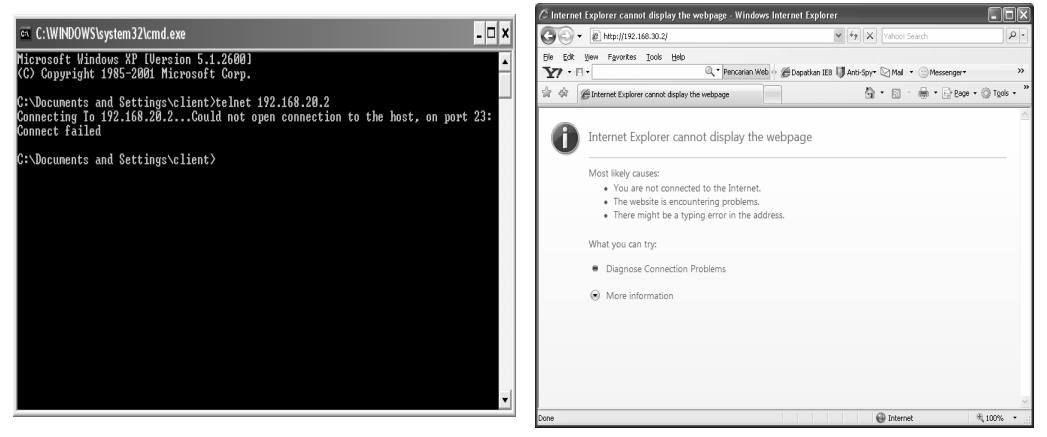

Gambar 15 koneksi gagal ke server jakarta

Gambar 14 Koneksi gagal ke telnet router jakarta

Gambar 14 menunjukan bahwa setelah diterapkan *Extended* ACL maka koneksi ke *Telnet* gagal. *Extended* ACL memeriksa *destination, source, protocol*. Tidak seperti standart ACL yang hanya dapat memeriksa paket-paket berdasarkan IP *address* sumber. Seperti pada gambar 10 cara kerja dari suatu *Extended* ACL adalah sebagai berikut :

Pada operasi normal saat sebuah paket melintasi *Router*, maka *Router* akan mencari *rute* yang tepat untuk mencapai tujuan dan menetapkan *Interface* mana yang harus digunakan untuk keluarnya paket dari *Router*. Saat menggunakan *access-list*, sebelum paket dapat memasuki atau keluar dari *interface router*, disana telah terdapat filter-filter yang diberlakukan pada *interface* tersebut yang akan menguji atau memeriksa paket.

Sebuah *access-list* terdiri dari daftar *rule* atau *statement* yang secara berurut menguji paket-paket yang keluar masuk. *Rule-rule* ini menguji berbagai informasi spesifik dalam sebuah paket seperti IP *address source*, IP *address destination*, *protocol*. Paket yang masuk diuji terlebih dahulu mengikuti *rule-rule* yang ditetapkan hingga kondisi tertentu terpenuhi. Jika tidak ada yang terpenuhi pada *rule* pertama maka paket diserahkan ke baris kedua. Jika tidak ada kondisi yang sesuai, maka terdapat konsekuensi "*deny all*".

Adapun penjelasan dari listing konfigurasi adalah sebagai berikut :

- 1. Pilih sebuah nomer untuk membuat *extended* ACL. Nomer *extended* ACL berada dalam range 100-199, untuk penelitian ini digunakan nomer 101
- 2. Gunakan statement deny

### Semarang(config)#Access-List 101 deny

- 3. Karena akan menolak *Telnet* dan *http* maka harus memilih TCP sebagai *Protocol layer transport*. Karena *http* dan *Telnet* berada pada *Protocol* TCP.
- Semarang(config)#Access-List 101 deny TCP

4. Tambahkan alamat IP sumber yang ingin disaring, kemudian tambahkan alamat host IP tujuan Semarang(config)#Access-List 101 deny TCP host 192.168.10.1 host 192.168.20.2

- 5. Tambahkan perintah eq Telnet untuk menyaring host 192.168.10.1 melakukan Telnet ke 192.168.20.2.
- Semarang(config)#Access-List 101 deny TCP host 192.168.10.1 host 192.168.20.2 eq Telnet
- 6. Tambahkan perintah *eq http* (80) untuk menyaring *host* 192.168.10.1 melakukan akses *http* ke 192.168.30.2.

# Semarang(config)#Access-List 101 deny TCP host 192.168.10.1 host 192.168.30.2 eq http

7. Sangat penting untuk menambahkan baris ini selanjutnya untuk membuat statement permit.

# Semarang(config)#Access-List 101 permit IP any any

- 8. *Statement permit* tersebut harus diterapkan karena jika hanya menambahkan *statement deny*, semua akan ditolak.
- 9. Terapkan *Access-List* ke *FastEthernet* 0 pada *Router* Semarang untuk menghentikan lalu lintas *Telnet* dan akses ke *http* pada saat sampai pada *Interface* yang pertama.

Semarang(config)#int f0 Semarang(config-if)#IP access-group 101 in Semarang(config-if)#^Z

### 4. KESIMPULAN

- 1. Rangkaian sistem yang dibangun dari simulasi menggunakan *packet tracer* 5.0 dan kemudian diterapkan pada cisco router 1721 berfungsi untuk mengijinkan paket data tertentu maupun menolak paket data tertentu juga.
- 2. Sistem penolakan maupun pengijinan suatu paket data menggunakan salah satu fitur dari OSI router yaitu Access-List. Dalam hal ini access-list berperan sebagai traffic filtering yang apabila diimplementasikan lebih lanjut akan menjadi sebuah *firewall*.
- 3. Access-list yang digunakan bertipe Extended access list dimana extended access-list akan membantu menentukan alamat sumber dan tujuan serta protocol dan nomer port yang mengidentifikasikan aplikasi. Dengan menggunakan tipe ini akan lebih efisien memperbolehkan user mengakses dan menghentikan pengaksesan host tertentu.

### 5. DAFTAR PUSTAKA

[1]Arifin, Zaenal, 2003. "Langkah mudah mengkonfigurasi Router Cisco", Andi OFFSET, Yogyakarta

- [2] Gateway. http://id.wikipedia.org/wiki/Gateway.htm (diakses tanggal 18 Maret 2009 pukul 10.39)
- [3]Hangga, Fraedi, , 2008"Laporan Praktek Kerja Lapangan II", Akademi Teknik Telekomunikasi Sandhy Putra, Purwokerto.
- [4]*IPv4*.http://id.wikipedia.org/wiki/Alamat IP versi 4.htm (diakses tanggal 18 Maret 2009 pukul 10.38)
- [5]Lammlee, Todd, 2005. "CCNA Cisco Certified Network Associate Study Guide", PT Elex Komputindo, Jakarta,
- [6] Protokol. http://id.wikipedia.org/wiki/Protokol internet.htm (diakses tanggal 14 Maret 2009 pukul 17.52)
- [7]Purbo, W.Onno dan Tony Wiharjito, 2000 ,"Buku Pintar Internet Keamanan Jaringan Internet", PT Elex Media Komputindo, Jakarta,.
- [8]Rafiudin, Rahmat, 2006, "Membangun Firewall dan Traffic filtering berbasis CISCO,", Andi OFFSET, Yogyakarta,